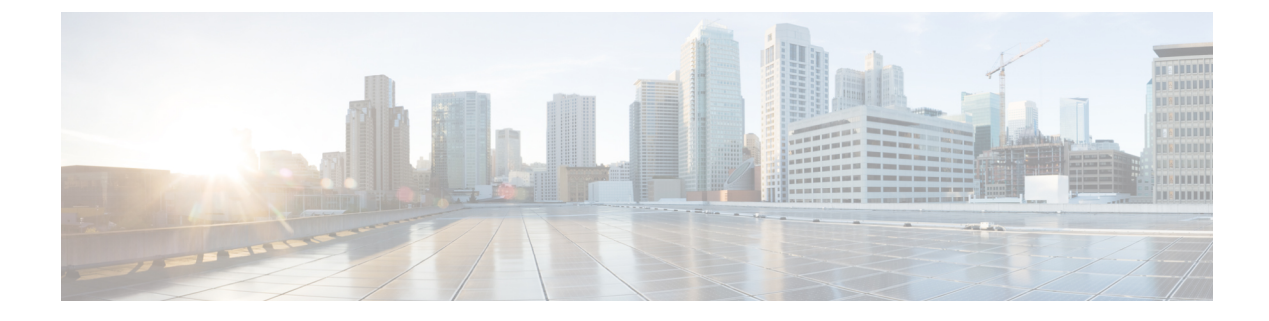

# **Managing products and subscriptions**

- Overview, on page 1
- Claiming a subscription, on page 2
- Activating a product instance, on page 3
- Attaching an externally managed product instance, on page 5

### **Overview**

When a new subscription is purchased from Cisco, a subscription claim code is emailed to the initial contact specified during the purchase process. Once a Security Cloud enterprise administrator receives the claim code, they click **Claim subscription** (1) to Claiming a subscription for the current enterprise.

Once a subscription is claimed, its products are listed under **Activation pending** on the Overview tab with their corresponding start dates (2). When the start date for a product subscription has been reached, the **Activate** button (3) is enabled, allowing the enterprise administrator to Overview the product. Activated products are listed in the **Products** section (4).

Trial products are indicated by a Trial label. Externally managed product instances that have been Attaching an externally managed product instance have an Externally managed I label.

| <br>cisco | Security Cloud Control |                                                                         | × ۵ استار السار الم                                                        |
|-----------|------------------------|-------------------------------------------------------------------------|----------------------------------------------------------------------------|
| 88        | Overview               | Overview - Example Corp. 🔗                                              | 1 Claim subscription                                                       |
| R         | Users 2                | Activation pending 3                                                    | ^                                                                          |
| 0         | Domains                | Cisco XDR                                                               | Start date 06/27/2023 Activate 3                                           |
| 5         |                        | Cisco Secure Email Threat Defense                                       | Start date 06/27/2023 Activate                                             |
|           |                        | Cisco Secure Endpoint                                                   | Start date 07/27/2023 Activate                                             |
|           | 4                      | Products                                                                |                                                                            |
|           |                        | Cisco XDR Trial<br>Instance ID<br>02997580-T.+ WELCHE'S LITEX. I MITLUS | Cisco Secure Endpoint Externally managed ()<br>Instance ID<br>0299f560-174 |
|           |                        | © 2023 Cisco Systems, Inc.                                              | Privacy Policy Terms of Service                                            |

## **Claiming a subscription**

When a Cisco Secure product subscription is purchased, a subscription claim code is emailed to the user designated as the initial product activation contact. This contact may or may not be the Security Cloud Control administrator who will manage the subscription. A Security Cloud Control administrator uses the claim code to claim the subscription for an enterprise. Once claimed, a subscription's products are added to the **Activation pending** list and can be Activating a product instance once the subscription's start date has been reached.

#### Before you begin

You will need a subscription claim code to complete these steps.

- **Step 1** Sign in to Security Cloud Control.
- **Step 2** When prompted, select the enterprise where you want to claim and activate the products in the subscription or create a new enterprise.
- **Step 3** Click **Claim subscription** in the upper-right corner.
- **Step 4** Enter the claim code and click **Next**.

### **Claim Subscription**

| Subscription claim code                                                                                                    |
|----------------------------------------------------------------------------------------------------|
| To begin, enter your claim code below and click <b>Next</b> . For detailed nstructions please read our <b>documentation</b> I |
| Subscription claim code *                                                                                                    |
| ABCD-EFGH-IJKL-MNOP                                                                                                    |
|                                                                                                    |
|                                                                                                    |
|                                                                                                    |
|                                                                                                    |
|                                                                                                    |
| Cancel Next                                                                                                    |
|                                                                                                    |

Step 5Review the list of products in the subscription, then click Claim subscription.The products in the subscription are added to the Activation pending list on the Overview tab.

### What to do next

You can start Activating a product instance whose subscription start dates have been reached.

## Activating a product instance

Once a subscription has been Claiming a subscription and its start date has been reached, you can activate the products in the subscription. If there is an existing product instance activated in the current enterprise, you can choose to apply the new product license to an existing instance, or activate a new instance. When activating a new instance, you specify the region where it will be activated and the email of the user to be the initial administrator.

- **Step 1** Sign in to Security Cloud Control.
- **Step 2** When prompted to select an enterprise, select the same enterprise that was used to Claiming a subscription the associated product subscription.
- **Step 3** In the Activation pending list, click Activate for the product you want to activate.
  - If there are no existing activated instances of the product, select the region where you'd like to activate the product and the email of the initial administrator. Click **Activate** when ready.

| uluulu<br>cisco | Security Cloud Control |                                                 | < Cisco XDR ×                                                             |
|-----------------|------------------------|-------------------------------------------------|---------------------------------------------------------------------------|
| 88              | Overview               | Overview - Example Corp.                        | Fields with asterisk(*) are required. Subscription ID 2bdbd2a2-13c1-II II |
| Q               | Users                  | Activation pending 3                            | Berlin f                                                                  |
| $\oplus$        | Domains                | Cisco XDR                                       | North America                                                             |
| þ               | Identity Providers     | Cisco Secure Endpoint                           | Initial administrator * Select admin                                      |
|                 |                        | Cisco Secure Email Threat Defense               |                                                                           |
|                 |                        | Products                                        |                                                                           |
|                 |                        | Cisco XDR<br>Instance ID<br>0299f560-13e7- 55** |                                                                           |
|                 |                        | © 2023 Cisco Systems, Inc.                      | Cancel Activate                                                           |

• If there is an existing, activated instance of the same product, you are asked if you want to activate a new instance, or apply the license to an existing instance.

| <br>cısco   | Security Cloud Control                 |                                                                                  | Cisco XDR                                                                                                    | ×                                                                             |
|-------------|----------------------------------------|----------------------------------------------------------------------------------|----------------------------------------------------------------------------------------------------|-------------------------------------------------------------------------------|
| 88          | Overview                               | Overview - Example Corp.                                                         | Subscription ID                                                                                                    | 2bdbd2a2-13c1-45de-<br>25h ôn Jha nah La                                      |
| Q<br>⊕<br>2 | Users<br>Domains<br>Identity Providers | Activation pending 3<br>Cisco XDR                                                | You can apply this license to a new instance of C<br>XDR or to an existing instance. Select an option<br>proceed.<br>Activate a new instance<br>Apply license to an existing instance | to a new instance of Cisco<br>nce. Select an option to<br>e<br>sting instance |
|             |                                        | Cisco Secure Endpoint<br>Cisco Secure Email Threat Defense                       |                                                                                                    |                                                                               |
|             |                                        | Products                                                                         |                                                                                                    |                                                                               |
|             |                                        | Cisco XDR<br>Instance ID<br>0299f560-13e7- <b>Let 1: Let 1: Let 1: Let 1</b> : 1 |                                                                                                    |                                                                               |
|             |                                        | © 2023 Cisco Systems, Inc.                                                       |                                                                                                    |                                                                               |

• To activate a new instance, select **Activate a new instance** and follow the same procedure as above. To apply the license to an existing instance, select **Apply license to an existing instance**, select the desired instance, and click **Apply license**.

| lili.<br>cisco | Security Cloud Control                 |                                                                      | < Cisco XDR                                                                                                   | ×                                                            |
|----------------|----------------------------------------|----------------------------------------------------------------------|----------------------------------------------------------------------------------------------------|--------------------------------------------------------------|
| 88             | Overview                               | Overview - Example Corp.                                             | Subscription ID                                                                                               | 2bdbd2a2-13c1-45de-                                          |
| ې<br>۹         | Users<br>Domains<br>Identity Providers | Activation pending 3<br>Cisco XDR                                    | The following Cisco XDR instances ar<br>your Security Cloud enterprise. Select<br>click <b>Apply license.</b> | istances are associated with<br>rise. Select an instance and |
|                |                                        | Cisco Secure Endpoint                                                | Instance ID 0299f560-<br>a70bd81a010b                                                                         | 13e7-4ffa-babd-                                              |
|                |                                        | Cisco Secure Email Threat Defense                                    |                                                                                                    |                                                              |
|                |                                        | Products                                                             |                                                                                                    |                                                              |
|                |                                        | Cisco XDR<br>Instance ID<br>0299f560-13e7-" L. Hall J. LTLAB I L. Ka |                                                                                                    |                                                              |
|                |                                        | © 2023 Cisco Systems, Inc.                                           |                                                                                                    | Cancel Apply license                                         |

The product is added to the **Products** table.

### Attaching an externally managed product instance

If you have a Cisco product instance that is managed outside of Security Cloud Control, you can optionally attach it to a Security Cloud enterprise. Cisco initiates this process by sending an email to a list of Security Cloud Control admins with an invitation to attach the instance to Security Cloud. An admin can sign in and attach the external instance to Security Cloud. Product instances that are attached to Security Cloud have an **Externally managed** label next to their product name.

- **Step 1** Sign in to Security Cloud Control.
- **Step 2** When prompted to select an enterprise, select the enterprise to which you would like to attach the externally managed product instance.
- **Step 3** Click **Attach product** next to the product you wish to attach.

|                        | ^ |
|------------------------|---|
| Decline Attach product |   |
|                        |   |

The attached product appears in your list of products with an Externally managed label.

| Instance ID<br>151e4330-6  | This product is not currently managed by<br>Security Cloud. See the <b>documentation</b> for<br>more information. |
|----------------------------|----------------------------------------------------------------------------------------------------|
| Umbrella                   | Externally managed ()                                                                                             |
| Instance ID<br>151e4330-63 | 4b-480b-9f22-341994e8c05e                                                                                         |